## BigTouch Quick Start

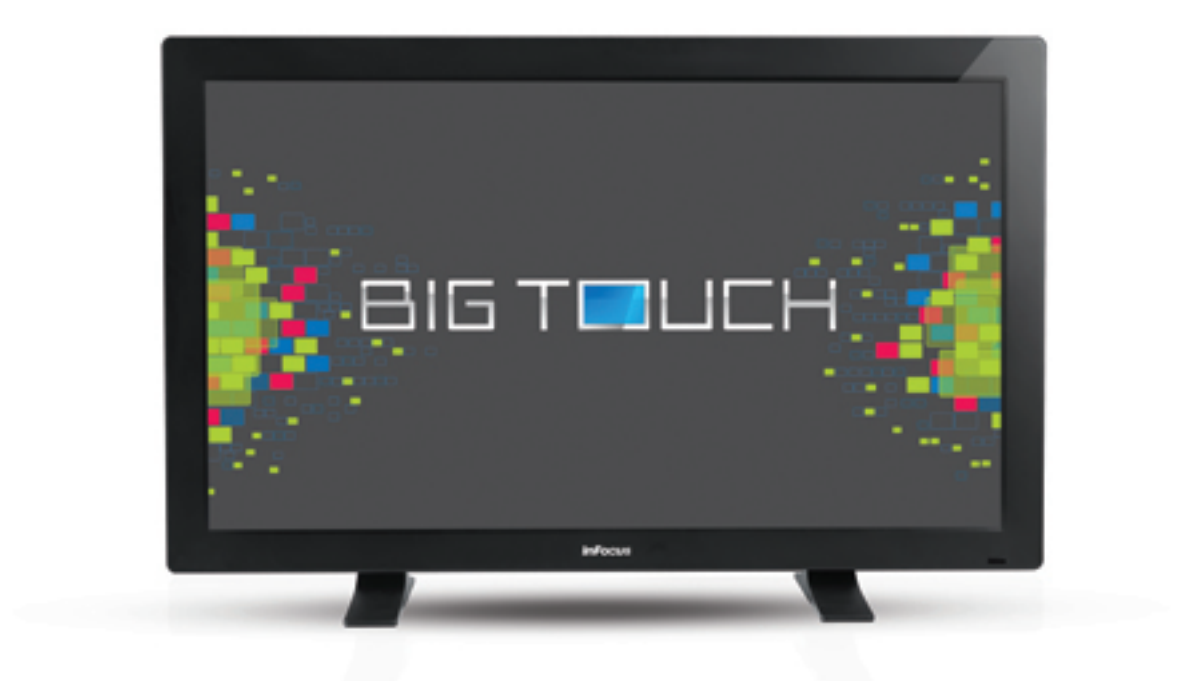

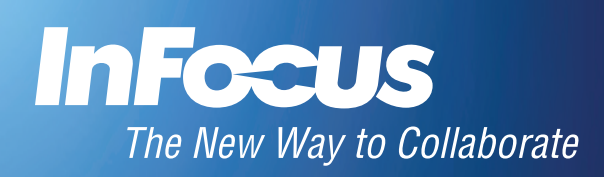

## **Hardware Setup**

- 1) The BigTouch device should be installed in an upright position.
- 2) All cables should be connected.
- 3) Toggle the power switch to the ON position.
- 4) Press the power button on the side panel.
- 5) Wait 2-3 minutes for Windows to complete its internal processes.
- 6) While you are waiting, locate the 5" x 5" Microsoft Product Identifier card (which is either taped to the back of the monitor or in the BigTouch documentation package) and put it in a safe place. If desired, verify that a keyboard and mouse are ready to use. A wired or wireless Internet access point is also required.

## Microsoft® Windows 8 Setup

Using a keyboard and mouse, follow the Windows prompts to define your region and default language, personalize your color scheme and assign a name to the device, connect to a wireless network, and create a user account.

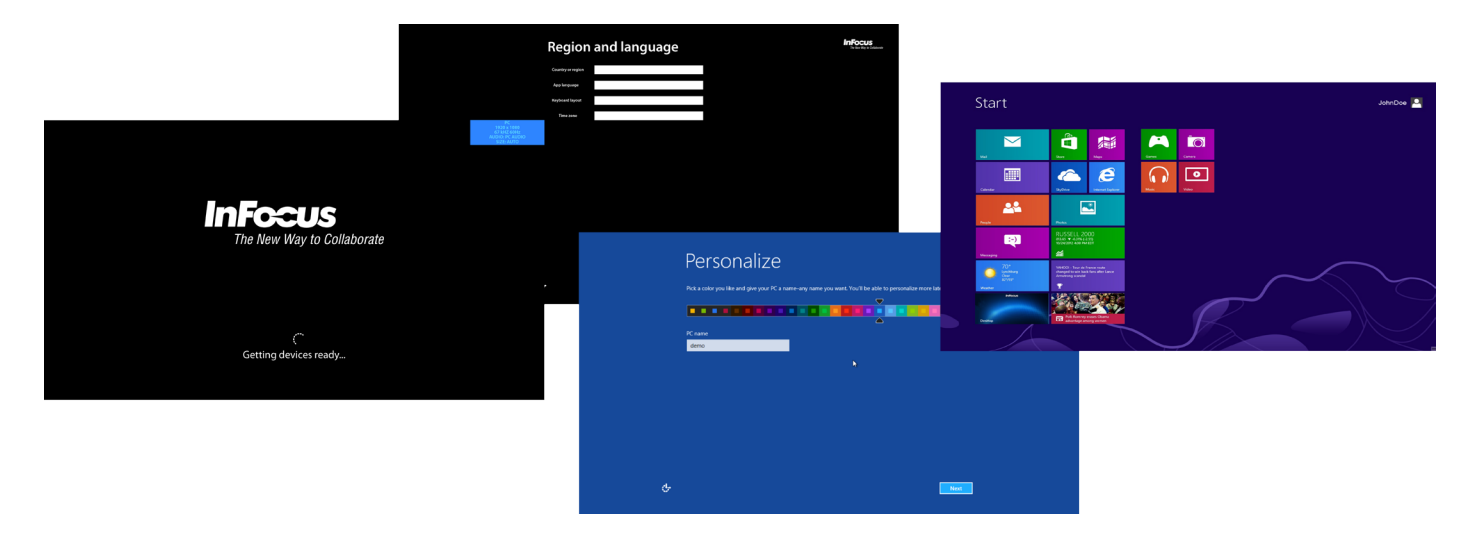

## NOTES:

- If prompted to enter the Microsoft Windows 8 product key, enter the product key located on the 5" x 5" Microsoft Product Identifier card (which is either taped to the back of the monitor or in the BigTouch documentation package).
- If you are connected to the internet via a wired connection, you do not need to set up wireless settings. In that case, tap **Skip the step**.
- After finishing the Windows setup, the BigTouch device is ready for you to use.